## **The Jülich Photolysis Frequency Browser**

Version 2016 zu VDI-Richtlinie 3783 Blatt 18 1.5.2016

### Manual

E.-P. Röth, B. Bohn, P. Koepke, B. Mayer, S. Lührs, M. Decker, H. London

After opening the link to the Jülich Photolysis Frequency Browser a short introduction appears, stating what is to be expected. This page also contains buttons for the contact to the scientist in charge of the catalog. and the others show the imprint.

To reach the catalog of the photolysis frequencies press one of the buttons [continue to data]. Due to the fact that the Technical Guideline VDI-3783 part 18 refers to this browser, [version 2016] represents the reference state of the guideline. The button [current version] represents the actual datasets which may be corrected and/or extended.

| Photolysis Frequency Browser                                                                                                    | JÜLICH<br>FORSCHUNGSZENTRUM |
|----------------------------------------------------------------------------------------------------|-----------------------------|
| Photolysis Frequencies                                                                                                    |                             |
| The rate constants of tropospheric photolysis reactions, i.e. the photolysis frequencies, are listed for a variety of meteorological conditions. The photolysis frequencies are given for a ground-level altitude o 200m to represent mean European conditions and for 1000m above ground. The data are based on the actinic photon flux densities calculated by a state-of-the-art model. |                             |
| continue to version 2016                                                                                                    |                             |
| continue to current version                                                                                                    |                             |
| Contact Impressum Imprint                                                                                                    |                             |

| Photolysis Frequency           | Brows  | ser                     |          |          |            |          |             |         |           |           |          |           |      | J,        |           |
|--------------------------------|--------|-------------------------|----------|----------|------------|----------|-------------|---------|-----------|-----------|----------|-----------|------|-----------|-----------|
| 1) Select the general format   |        |                         |          |          |            |          |             |         |           |           |          |           |      |           |           |
| dependence on global irrad     | iance  | depend                  | lence on | solar ze | nith angle | value    | es at fixed | l solar | zenith an | igles     | photonfl | ux densit | ies  | global in | radiances |
| 2) Choose condition:           |        |                         |          |          |            |          |             |         |           |           |          |           |      |           |           |
| clear sky at ground level      | overca | i <mark>st sky</mark> a | t ground | llevel   | clear sky  | 1 km al  | oove grou   | nd      | overcast  | sky 1 ki  | n above  | ground    |      |           |           |
| 3) Choose appropriate ozone    | column | density                 | [Dobsor  | units]:  | 4          | ) Selec  | t the bou   | ndary I | ayer aero | osol type |          |           |      |           |           |
| 240 270 300 330                | 360    | 390                     | 420      | 450      |            | clean    | averag      | e p     | olluted   |           |          |           |      |           |           |
| 5) Select optical depth of the | cloud: |                         |          |          | 6          | 5) For v | which cos   | (SZA)?  | 10.       |           |          |           |      |           |           |
| 10 20 30 40                    |        |                         |          |          |            | 0.95     | 0.85        | 0.75    | 0.65      | 0.55      | 0.45     | 0.35      | 0.25 | 0.15      | 0.05      |

After pressing one of the two buttons for the respective version, the next page allows the choice of the requested simulation conditions:

#### Bar 1 : Select the general format

There are three possibilities for the depiction of the photolysis frequencies. To reach the calculated values for 10 fixed solar zenith angles (cos(SZA)= from 0.95 to 0.05, step width 0.10), press the button [values at fixed solar zenith angles].

The button [dependence on solar zenith angle] brings you to the parameters of the solar-zenith-angle-dependent functions of the photolysis frequencies. Both of these formats require the correct meteorological conditions (see below).

If the meteorological conditions are not known, there is the possibility of coupling the photolysis frequencies to the measured or estimated global irradiance. This button [dependence on global irradiance] opens a list of photolysis frequency functions, depending on the global irradiance and, if necessary, on the ozone column density.

The other two buttons [photoflux densities] and [global irradiances] open tables of the input data used for the determination of the photolysis frequencies and their functions. Besides the photolysis frequencies, the original actinic photon flux densities are made available. These data were calculated with the program libRadtran (Mayer and Kylling, 2005) by P. Köpke and B. Mayer of the LMU. After pressing the respective button, the

appropriate simulation conditions must be selected, e.g. the solar zenith angle (SZA). The respective buttons of Bar 6 indicate the cosine of the SZA, the related angles are assigned to their cosine in the following table:

| cos(SZA) | 0.95 | 0.85 | 0.75  | 0.65 | 0.55 | 0.45 | 0.35 | 0.25 | 0.15 | 0.05 |
|----------|------|------|-------|------|------|------|------|------|------|------|
| SZA/dgr  | 18.2 | 31.8 | 41.45 | 49.5 | 56.6 | 63.3 | 69.5 | 75.5 | 81.4 | 87.1 |

Accordingly, for the global irradiances, the conditions have to be selected, too (see below).

#### Bar 2 : Choose conditions

The spectral actinic photon flux densities were calculated for two general conditions: [clear sky] and [overcast sky]. For both conditions, the photolysis frequencies are displayed for two altitudes: [ground level] (200 m above sea level) and [1 km above ground]. These conditions can be chosen by the relevant button.

# Bar 3 : Choose appropriate ozone column density, Bar 4 : Select the boundary layer aerosol type, and Bar 5 : Select optical depth of the cloud

There are three essential meteorological data to be specified:

- 1) The ozone column density, which is important for the decay of the sun's irradiation towards shorter wavelengths : The range of the ozone column density considered reaches from 240 Dobson Units to 450 Dobson Units with a step width of 30 Dobson Units. An annual mean value for Central Europe is 330 Dobson Units.
- The aerosol type which governs the scattered light in the planetary boundary layer : The menu items for the aerosol type are [continental clean], [continental average], and [continental polluted].
- 3) And the optical depth of the cloud (COD) in case of an overcast sky : There are four COD to choose from: 10, 20, 30, and 40 with a mean value of 20.

In the following examples are given for the different possibilities to depict the photolysis frequencies. If the relevant buttons are activated, the name of the respective file appears on the display, together with the requested values and a legend. But the tables only appear if all necessary buttons are activated. With a click on the file's name, the file itself is displayed and can be printed or stored for further use.

|                                                                      | ct the general forma                                                                                                    | t:                                                                                      |                                                                           |                                                                           |                                                                                                    |                                                                                              |                                                                           |         |          |          |         |            |      |            |          |
|----------------------------------------------------------------------|----------------------------------------------------------------------------------------------------|-----------------------------------------------------------------------------------------|---------------------------------------------------------------------------|---------------------------------------------------------------------------|----------------------------------------------------------------------------------------------------|----------------------------------------------------------------------------------------------|---------------------------------------------------------------------------|---------|----------|----------|---------|------------|------|------------|----------|
| depen                                                                | dence on global irra                                                                                                    | diance d                                                                                | ependenc                                                                  | e on <mark>solar</mark> ze                                                | nith angle                                                                                           | value                                                                                        | es at fixe                                                                | d solar | zenith a | ngles    | photonf | lux densit | ies  | global irr | adiances |
| ) Choo                                                               | se condition:                                                                                                    |                                                                                         |                                                                           |                                                                           |                                                                                                    |                                                                                              |                                                                           |         |          |          |         |            |      |            |          |
| clear                                                                | sky at ground level                                                                                                    | overcast                                                                                | sky at gr                                                                 | ound level                                                                | clear sky                                                                                            | 1 km at                                                                                      | ove gro                                                                   | und     | overcast | sky 1 k  | m above | ground     |      |            |          |
| ) Choo                                                               | se appropriate ozon                                                                                                    | e column de                                                                             | ensity [Do                                                                | bson units]:                                                              | 4                                                                                                    | 1) Selec                                                                                     | t the bou                                                                 | Indary  | ayer aer | osol typ | e:      |            |      |            |          |
| 240                                                                  | 270 300 33                                                                                                    | 0 360                                                                                   | 390 4                                                                     | 20 450                                                                    |                                                                                                    | dean                                                                                         | averag                                                                    | ge p    | olluted  |          |         |            |      |            |          |
| ) Selec                                                              | ct optical depth of th                                                                                                  | e cloud:                                                                                |                                                                           |                                                                           | 6                                                                                                    | 5) For w                                                                                     | hich cos                                                                  | (SZA)?  | 1        |          |         |            |      |            |          |
| 10                                                                   | 20 30 40                                                                                                    |                                                                                         |                                                                           |                                                                           |                                                                                                    | 0.95                                                                                         | 0.85                                                                      | 0.75    | 0.65     | 0.55     | 0.45    | 0.35       | 0.25 | 0.15       | 0.05     |
| ile (FG2                                                             | A36.TXT):                                                                                                    |                                                                                         |                                                                           |                                                                           |                                                                                                    |                                                                                              |                                                                           |         |          |          |         |            |      |            |          |
| Photoly                                                              | sis Frequencies as                                                                                                    | Function of                                                                             | the Sola                                                                  | ar Zenith An                                                              | gle                                                                                                  |                                                                                              |                                                                           |         |          |          |         |            |      |            |          |
| 102<br>103<br>103<br>103<br>1205<br>10N0<br>1N03                     | -hv-> NO + 0<br>-hv-> products<br>-hv-> NO2 + 0<br>-hv-> NO + 02<br>-hv-> NO3 + NO2<br>-hv-> OH + NO2<br>-hv-> OH + NO2 | 5.003E-03<br>1.313E-01<br>1.197E-01<br>1.089E-02<br>2.723E-05<br>8.200E-04<br>2.987E-07 | 3.18886<br>2.97391<br>2.83956<br>2.92423<br>3.87379<br>3.17369<br>5.20829 | 0.69537<br>0.72078<br>0.73082<br>0.72824<br>0.68163<br>0.69643<br>0.69643 | j=a*exp[b<br>j=a*exp[b<br>j=a*exp[b<br>j=a*exp[b<br>j=a*exp[b<br>j=a*exp[b<br>j=a*exp[b<br>j=a*exp[b | (1-1/co)<br>(1-1/co)<br>(1-1/co)<br>(1-1/co)<br>(1-1/co)<br>(1-1/co)<br>(1-1/co)<br>(1-1/co) | s(cX))]<br>s(cX))]<br>s(cX))]<br>s(cX))]<br>s(cX))]<br>s(cX))]<br>s(cX))] |         |          |          |         |            |      |            |          |
| INO3<br>INO4<br>INO4<br>INO4<br>INO4<br>INO4<br>INO4<br>INO2<br>INO3 | -hv-> HONO +0<br>-hv-> HO2 + NO2<br>-hv-> OH + NO3<br>-hv-> CHO + H<br>-hv-> products                                   | 3.493E-10<br>3.461E-06<br>9.430E-08<br>1.771E-05<br>4.590E-05                           | 5.82887<br>4.59820<br>4.85200<br>3.76024<br>3.56819                       | 0.66806<br>0.66887<br>0.66526<br>0.70600<br>0.69789                       | j=a*exp[b<br>j=a*exp[b<br>j=a*exp[b<br>j=a*exp[b<br>j=a*exp[b                                        | (1-1/co)<br>(1-1/co)<br>(1-1/co)<br>(1-1/co)<br>(1-1/co)                                     | s(cX))]<br>s(cX))]<br>s(cX))]<br>s(cX))]<br>s(cX))]                       |         |          |          |         |            |      |            |          |
| CH20<br>CH302<br>CH300H<br>CH300H<br>C2H502                          | -hv-> C0 + H2<br>-hv-> CH30 + 0<br>-hv-> CH30 + 0H<br>-hv-> C2H50 + 0<br>-hv-> CH4 + C0                                 | 2.831E-05<br>4.957E-05<br>2.899E-06<br>1.777E-04<br>4.545E-09                           | 3.37793<br>4.98610<br>3.80286<br>4.31735<br>6.19712                       | 0.69897<br>0.67319<br>0.68588<br>0.67337<br>0.66582                       | j=a*exp[b<br>j=a*exp[b<br>j=a*exp[b<br>j=a*exp[b<br>j=a*exp[b                                        | (1-1/co)<br>(1-1/co)<br>(1-1/co)<br>(1-1/co)<br>(1-1/co)                                     | s(cX))]<br>s(cX))]<br>s(cX))]<br>s(cX))]<br>s(cX))]                       |         |          |          |         |            |      |            |          |

If the general formats [dependence on solar zenith angle] or [values at fixed solar zenith angles] are chosen, a selection of the solar zenith angle is not required. The display then shows the photolysis reactions and the parameters of the related frequency function, resp. a table with all 10 SZA values for every listed photolysis reaction. If the overcast sky version is selected, the button for the optical depth of the cloud must be pressed.

| L) Sele                                         | ct the general forma                                                                                                    | t:                                                                                                    |                                                                                                    |                                                                                                    |                                                                                                    |                                                                                                    |                                                                                                    |                                                                                                    |                                                                                                    |                                                                                                    |                                                                                                    |                   |
|-------------------------------------------------|----------------------------------------------------------------------------------------------------|----------------------------------------------------------------------------------------------------|----------------------------------------------------------------------------------------------------|----------------------------------------------------------------------------------------------------|----------------------------------------------------------------------------------------------------|----------------------------------------------------------------------------------------------------|----------------------------------------------------------------------------------------------------|----------------------------------------------------------------------------------------------------|----------------------------------------------------------------------------------------------------|----------------------------------------------------------------------------------------------------|----------------------------------------------------------------------------------------------------|-------------------|
| depen                                           | idence on global irra                                                                                                    | diance                                                                                                   | dependen                                                                                                    | ce on <mark>solar</mark>                                                                                             | zenith ang                                                                                                    | jle valu                                                                                                 | es at <b>fixed</b>                                                                                       | solar zenit                                                                                                    | th angles                                                                                                    | photonflu                                                                                                | x densities                                                                                                    | global irradiance |
| 2) Choo                                         | se condition:                                                                                                    |                                                                                                    |                                                                                                    |                                                                                                    | 1.044                                                                                                    |                                                                                                    |                                                                                                    |                                                                                                    |                                                                                                    |                                                                                                    |                                                                                                    |                   |
| clear                                           | sky at ground level                                                                                                    | overca                                                                                                   | st sky at g                                                                                                    | round level                                                                                                    | clear s                                                                                                    | sky 1 km a                                                                                               | bove grou                                                                                                | nd over                                                                                                    | cast sky 1                                                                                                    | km above g                                                                                               | round                                                                                                    |                   |
| 3) Choo                                         | se appropriate ozon                                                                                                    | e column                                                                                                 | density [D                                                                                                    | obson units                                                                                                    | i]:                                                                                                    | 4) Selec                                                                                                 | ct the boun                                                                                              | dary layer                                                                                                    | aerosol ty                                                                                                    | pe:                                                                                                    |                                                                                                    |                   |
| 240                                             | 270 300 330                                                                                                    | 0 360                                                                                                    | 390                                                                                                    | 420 450                                                                                                    | )                                                                                                    | dean                                                                                                    | average                                                                                                  | pollute                                                                                                    | ed                                                                                                    |                                                                                                    |                                                                                                    |                   |
| 5) Sele                                         | ct optical depth of th                                                                                                    | e cloud:                                                                                                 |                                                                                                    |                                                                                                    |                                                                                                    | 6) For v                                                                                                 | which cos(s                                                                                              | SZA)?                                                                                                    |                                                                                                    |                                                                                                    |                                                                                                    |                   |
| 10                                              | 20 30 40                                                                                                    |                                                                                                    |                                                                                                    |                                                                                                    |                                                                                                    | 0.95                                                                                                    | 0.85                                                                                                    | 0.75 0.0                                                                                                    | 55 0.55                                                                                                    | 0.45                                                                                                    | 0.35 0.25                                                                                                    | 0.15 0.05         |
| ile (WG                                         | 0P30.TXT):                                                                                                    |                                                                                                    |                                                                                                    |                                                                                                    |                                                                                                    |                                                                                                    |                                                                                                    |                                                                                                    |                                                                                                    |                                                                                                    |                                                                                                    |                   |
| Photoly                                         | sis Frequencies at                                                                                                    | Fixed Sol                                                                                                | ar Zenith                                                                                                    | Angles                                                                                                    |                                                                                                    |                                                                                                    |                                                                                                    |                                                                                                    |                                                                                                    |                                                                                                    |                                                                                                    |                   |
| NO3<br>NO3<br>NO3<br>NO3<br>NO3<br>N205<br>HONO | -nv-> 0(10) + 02<br>-hv-> 0(3P) + 02<br>-hv-> 0H + 0H<br>-hv-> NO + 0<br>-hv-> products<br>-hv-> NO + 02<br>-hv-> NO + 02<br>-hv-> NO + NO2<br>-hv-> NO + NO2<br>-hv-> NO + NO2 | 2.942-05<br>3.45E-04<br>6.69E-06<br>7.59E-03<br>2.09E-01<br>1.92E-01<br>1.75E-02<br>4.14E-05<br>1.23E-03 | 2.25E-05<br>3.27E-04<br>5.86E-06<br>7.02E-03<br>2.00E-01<br>1.84E-01<br>1.69E-02<br>3.65E-05<br>1.13E-03<br>4.00E-07 | 1.64E-05<br>3.07E-04<br>4.98E-06<br>6.35E-03<br>1.90E-01<br>1.74E-01<br>1.61E-02<br>3.12E-05<br>1.02E-03<br>2.16E-02 | 1.12E-05<br>2.81E-04<br>4.07E-06<br>5.55E-03<br>1.76E-01<br>1.61E-01<br>1.50E-02<br>2.57E-05<br>8.81E-04<br>2.37E-07 | 7.01E-06<br>2.50E-04<br>3.15E-06<br>4.62E-03<br>1.58E-01<br>1.45E-01<br>1.36E-02<br>2.00E-05<br>7.27E-04 | 3.95E-06<br>2.12E-04<br>2.26E-06<br>3.59E-03<br>1.35E-01<br>1.23E-01<br>1.18E-02<br>1.45E-05<br>5.59E-04 | 1.95E-06<br>1.65E-04<br>1.47E-06<br>2.53E-03<br>1.06E-01<br>9.65E-02<br>9.41E-03<br>9.55E-06<br>3.89E-04<br>4.65E-02 | 6.25E-07<br>1.10E-04<br>8.41E-07<br>1.53E-03<br>7.04E-02<br>6.40E-02<br>6.40E-03<br>5.50E-06<br>2.36E-04<br>2.06E-02 | 2.85E-07<br>5.10E-05<br>3.96E-07<br>7.57E-04<br>3.23E-02<br>2.93E-02<br>2.99E-03<br>2.62E-06<br>1.19E-04 | 0.322-08<br>1.07E-05<br>1.18E-07<br>2.53E-04<br>7.12E-03<br>6.54E-03<br>5.78E-04<br>7.94E-07<br>3.98E-05<br>2.99E-05 |                   |
| HNO3<br>HNO4<br>HNO4<br>CH20<br>CH20            | -hv-> HONO +0<br>-hv-> HO2 + NO2<br>-hv-> HO2 + NO2<br>-hv-> OH + NO3<br>-hv-> CHO + H<br>-hv-> products                                                                        | 5.94E-10<br>5.42E-06<br>1.50E-07<br>2.71E-05<br>6.90E-05                                                 | 4.74E-10<br>4.61E-06<br>1.26E-07<br>2.35E-05<br>6.10E-05                                                             | 3.62E-10<br>3.79E-06<br>1.02E-07<br>1.97E-05<br>5.23E-05                                                             | 2.62E-10<br>2.99E-06<br>7.94E-08<br>1.58E-05<br>4.30E-05                                                             | 1.77E-10<br>2.22E-06<br>5.81E-08<br>1.20E-05<br>3.36E-05                                                 | 1.09E-10<br>1.53E-06<br>3.93E-08<br>8.37E-06<br>2.43E-05                                                 | 5.94E-11<br>9.49E-07<br>2.39E-08<br>5.28E-06<br>1.60E-05                                                             | 2.78E-11<br>5.17E-07<br>1.28E-08<br>2.90E-06<br>9.20E-06                                                             | 1.04E-11<br>2.30E-07<br>5.55E-09<br>1.29E-06<br>4.37E-06                                                 | 2.39E-03<br>6.32E-08<br>1.49E-09<br>3.44E-07<br>1.29E-06                                                             |                   |
| CH20<br>CH302<br>CH300H<br>C2H502               | -hv-> C0 + H2<br>-hv-> CH30 + 0<br>-hv-> CH30 + 0H<br>-hv-> C2H50 + 0                                                                                                    | 4.21E-05<br>7.96E-05<br>4.41E-06<br>2.74E-04<br>7.90E-09                                                 | 3.77E-05<br>6.62E-05<br>3.89E-06<br>2.35E-04<br>6.19E-09                                                             | 3.27E-05<br>5.29E-05<br>3.33E-06<br>1.96E-04<br>4.65E-09                                                             | 2.74E-05<br>4.03E-05<br>2.73E-06<br>1.56E-04<br>3.29E-09                                                             | 2.17E-05<br>2.88E-05<br>2.13E-06<br>1.17E-04<br>2.17E-09                                                 | 1.60E-05<br>1.89E-05<br>1.54E-06<br>8.21E-05<br>1.30E-09                                                 | 1.07E-05<br>1.12E-05<br>1.01E-06<br>5.20E-05<br>6.86E-10                                                             | 6.32E-06<br>5.72E-06<br>5.84E-07<br>2.89E-05<br>3.10E-10                                                             | 3.10E-06<br>2.36E-06<br>2.78E-07<br>1.32E-05<br>1.10E-10                                                 | 9.50E-07<br>5.93E-07<br>8.41E-08<br>3.54E-06<br>2.44E-11                                                             |                   |

Likewise, the tables of the 'Dependence on the global irradiance' are displayed. They consist of the reactions, the values of the parameters and the type of the function:

|                                                                                                    | Charles and the second second second                                                                  | A MARKA PARAMETER                                                                                                    |                                                                                                    |                                                                                                  |                                                  |                                                                                                    |          |                      | FURSCHI            | JNGSZEI |
|----------------------------------------------------------------------------------------------------|----------------------------------------------------------------------------------------------------|----------------------------------------------------------------------------------------------------|----------------------------------------------------------------------------------------------------|--------------------------------------------------------------------------------------------------|--------------------------------------------------|----------------------------------------------------------------------------------------------------|----------|----------------------|--------------------|---------|
| 1) Select the g                                                                                                    | general format:                                                                                       | _                                                                                                    |                                                                                                    |                                                                                                  |                                                  |                                                                                                    |          |                      | 1                  |         |
| dependence                                                                                                    | on global irradian                                                                                    | ice deper                                                                                                    | ndence on so                                                                                                    | lar zenith and                                                                                   | jle value                                        | s at fixed solar zenith and                                                                                                    | gles p   | photonflux densities | global irradiand   | es      |
| 2) Choose con                                                                                                    | dition:                                                                                               | 1                                                                                                    |                                                                                                    |                                                                                                  | -                                                |                                                                                                    |          | 19                   |                    |         |
| no cloud in fr                                                                                                    | ont of sun at grou                                                                                    | ind sun c                                                                                                    | overed by clo                                                                                                    | ouds at <mark>groun</mark>                                                                       | d no clou                                        | id in front of sun 1 km abo                                                                                                    | ove grou | ind sun covered b    | y clouds 1 km abov | e groun |
| 3) Choose app                                                                                                    | ropriate ozone co                                                                                     | lumn densit                                                                                                    | y [Dobson u                                                                                                    | nits]:                                                                                           | 4) Select                                        | the boundary layer aero                                                                                                    | sol type | :                    |                    |         |
| 240 270                                                                                                    | 300 330                                                                                               | 360 390                                                                                                    | 420                                                                                                    | 450                                                                                              | clean                                            | average polluted                                                                                                    |          |                      |                    |         |
| 5) Select optio                                                                                                    | al depth of the cl                                                                                    | oud:                                                                                                    |                                                                                                    |                                                                                                  | 6) For w                                         | hich cos(SZA)?                                                                                                    |          |                      |                    |         |
| 10 20                                                                                                    | 30 40                                                                                                 |                                                                                                    |                                                                                                    |                                                                                                  | 0.95                                             | 0.85 0.75 0.65                                                                                                    | 0.55     | 0.45 0.35 0.2        | 5 0.15 0.05        |         |
| File (GG1XXX.T)                                                                                                    | (T):                                                                                                  |                                                                                                    |                                                                                                    |                                                                                                  |                                                  |                                                                                                    |          |                      |                    |         |
| Photolysis Fr                                                                                                    | equencies as Fund                                                                                     | ction of the                                                                                                    | Global Irr                                                                                                    | adiance                                                                                          |                                                  |                                                                                                    |          |                      |                    |         |
| 03 -hv->   H202 -hv->   N02 -hv->   N03 -hv->   N03 -hv->   N03 -hv->   N03 -hv->   N03 -hv->   H003 -hv->   H003 -hv-> | O(3P) + 02<br>OH + OH<br>NO + 0<br>products<br>NO2 + 0<br>NO3 + NO2<br>OH + NO<br>OH + NO2<br>HONO +0 | 3.69E-07<br>8.68E-09<br>1.02E-05<br>2.41E-04<br>2.22E-04<br>1.90E-05<br>5.42E-08<br>1.69E-06<br>4.89E-10<br>5.04E-13 | 2.22E-10<br>-5.80E-12<br>-2.03E-09<br>6.01E-08<br>5.08E-08<br>9.58E-09<br>-3.22E-11<br>-3.56E-10<br>-6.72E-13<br>-7.87E-16 | -2.58E-13<br>3.83E-12<br>-7.76E-11<br>-6.67E-11<br>-1.13E-11<br>1.96E-11<br>1.06E-12<br>1.70E-15 | -2.62E-15<br>-1.41E-14<br>-1.36E-15<br>-2.55E-18 | )=G(a+bG+cG*G)<br>]=G(a+bC)+(c+dC)G}<br>]=G(a+bG+CG*G)<br>]=G(a+bG+cG*G)<br>]=G(a+bG+cG*G)<br>]=G(a+bG+cG*G)<br>]=G(a+bC)+(c+dC)G}<br>]=G(a+bC)+(c+dC)G}<br>]=G((a+bC)+(c+dC)G)<br>]=G((a+bC)+(c+dC)G) |          |                      |                    |         |
| HN04 -hV-><br>HN04 -hV-><br>CH20 -hV-><br>CH20 -hV->                                                                    | OH + NO2<br>OH + NO3<br>CHO + H<br>products                                                           | 6.41E-09<br>1.68E-10<br>3.55E-08<br>7.45E-08                                                                         | -6.29E-12<br>-1.83E-13<br>-3.34E-11<br>2.17E-11                                                                            | 6.82E-12<br>2.34E-13<br>1.91E-11                                                                 | -7.10E-15<br>-2.73E-16<br>-2.14E-15              | ]=G{(a+bC)+(c+dC)G}<br>]=G{(a+bC)+(c+dC)G}<br>]=G{(a+bC)+(c+dC)G}<br>]=G{a+bG}                                                                                                    |          |                      |                    |         |
| CH20 -hv-><br>CH302 -hv-><br>CH300H -hv-><br>CH300H -hv-><br>CH502 -hv-><br>CH3CH0 -hv->                                | C0 + H2<br>CH30 + 0<br>CH30 + 0H<br>C2H50 + 0<br>CH4 + C0                                             | 5.08E-08<br>8.49E-08<br>5.78E-09<br>3.43E-07<br>6.04E-12                                                             | 3.20E-12<br>-1.07E-10<br>-3.46E-12<br>-2.99E-10<br>-1.00E-14                                                               | 1.49E-10<br>2.09E-12<br>2.53E-10<br>2.56E-14                                                     | -1.77E-13<br>-1.45E-15<br>-2.13E-13<br>-4.08E-17 | ]=G{a+bG}<br>]=G{(a+bC)+(c+dC)G}<br>]=G{(a+bC)+(c+dC)G}<br>]=G{(a+bC)+(c+dC)G}<br>]=G{(a+bC)+(c+dC)G}                                                                                                  |          |                      |                    |         |
|                                                                                                    |                                                                                                    |                                                                                                    |                                                                                                    |                                                                                                  |                                                  |                                                                                                    |          |                      |                    |         |

In this case the buttons of Bar 2 change their inscription: Here we distinguish between [no clouds in front of sun] and [sun covered by clouds], which better describe the situation than 'clear sky' and 'overcast sky'.

To reach the files with the photon flux spectra, it is necessary to declare all four conditions: ozone column density, aerosol type, solar zenith angle, and, for overcast sky conditions, the optical cloud depth.

| ) Select the                                             |                                                          | 1                                                        | Selan Ala                                                |                              |              |            |                              |                                   |                   |               |                       |                                                                                                    |                    | UKSCHUN                | GSZE |
|----------------------------------------------------------|----------------------------------------------------------|----------------------------------------------------------|----------------------------------------------------------|------------------------------|--------------|------------|------------------------------|-----------------------------------|-------------------|---------------|-----------------------|----------------------------------------------------------------------------------------------------|--------------------|------------------------|------|
| The second second                                        | e general to                                             | ormat:                                                   | and a second second                                      | and the second second second |              | The second | a marine and a second second | and the state of the state of the | Concernant of the | Providence of | and the state         | and the second second se | 10 all all the and | Same and Party And In- |      |
| dependent                                                | ce on global                                             | irradiance                                               | dependenc                                                | e on solar :                 | zenith angle | values     | at fixed                     | solar zenith a                    | ngles             | photonf       | lux dens              | ities                                                                                                    | global in          | radiances              | 5    |
| ) Choose c                                               | ondition:                                                |                                                          |                                                          |                              |              |            |                              |                                   |                   |               |                       |                                                                                                    |                    |                        |      |
| clear sky a                                              | at around le                                             | vel overc                                                | ast sky at or                                            | ound level                   | clear sky    | 1 km abo   | ove group                    | d overcast                        | tskv 1 k          | m above       | around                |                                                                                                    |                    |                        |      |
| ) Choose a                                               | opropriato                                               | ozono colum                                              | a doncity [Do                                            | hean unite                   |              | I) Select  | the bound                    | any layor aor                     | encol tra         | 0.            | Call Start in         |                                                                                                    |                    |                        |      |
| Choose a                                                 | ppropriate                                               |                                                          | I density [Do                                            |                              |              | J Select   | the bound                    | ary layer der                     | USUI LYP          | e.            |                       |                                                                                                    |                    |                        |      |
| 240 27                                                   | 0 300                                                    | 330 360                                                  | 390 4                                                    | 20 450                       |              | ciean      | average                      | polluted                          |                   |               |                       |                                                                                                    |                    |                        |      |
| ) Select op                                              | tical depth                                              | of the cloud:                                            |                                                          |                              | 6            | 5) For wh  | ich cos(S                    | ZA)?                              |                   |               |                       |                                                                                                    |                    |                        |      |
| 10 20                                                    | 30 40                                                    |                                                          |                                                          |                              |              | 0.95       | 0.85 0                       | .75 0.65                          | 0.55              | 0.45          | 0.35                  | 0.25                                                                                                    | 0.15               | 0.05                   |      |
|                                                          | TVTL                                                     |                                                          |                                                          |                              | 6            | ACCORDENCE |                              |                                   |                   | INCOME.       | and the second second | 1                                                                                                    | - Streeten.        |                        |      |
| le ( <u>0H2P39</u>                                       | . <u>1,11</u> ):                                         | diffune des                                              |                                                          | 1                            |              |            |                              |                                   |                   |               |                       |                                                                                                    |                    |                        | _    |
| wavelength                                               | direct                                                   | photon flux                                              | vn dilluse u                                             | 1p                           |              |            |                              |                                   |                   |               |                       |                                                                                                    |                    |                        |      |
| [nm]                                                     | Ini                                                      | otons/(cm^2                                              | nm s)]                                                   |                              |              |            |                              |                                   |                   |               |                       |                                                                                                    |                    |                        |      |
| 280.05                                                   | 4.1988-21                                                | 2.864F-11                                                | 4 566F-12                                                | altitu                       | de: 1km abov | e ground   |                              |                                   |                   |               |                       |                                                                                                    |                    |                        |      |
| 290.15                                                   | 1 2358-23                                                | 6 206F-11                                                | 1.0108-11                                                | overce                       | at COD-20    | e ground   |                              |                                   |                   |               |                       |                                                                                                    |                    |                        |      |
| 200.13                                                   | 1.233E-22                                                | 1 6405 14                                                | 2 5505 11                                                | Overca                       | 200 00-20    |            |                              |                                   |                   |               |                       |                                                                                                    |                    |                        |      |
| 280.25                                                   | 4.200E-22                                                | 1.6402-10                                                | 2.050E-11                                                | ozone:                       | 390 D0       | linted     |                              |                                   |                   |               |                       |                                                                                                    |                    |                        |      |
| 200.35                                                   | 1 5028 21                                                | 2.002E-10                                                | 7 175F 11                                                | deroso                       | Al- 0 65     | utuced     |                              |                                   |                   |               |                       |                                                                                                    |                    |                        |      |
| 200.45                                                   | 2 2105 24                                                | 4.4042-10<br>0 170F 1/                                   | 1 1 2205 10                                              | CO3 (52                      | A/- 0.03     |            |                              |                                   |                   |               |                       |                                                                                                    |                    |                        |      |
| 280.55                                                   | 3.316E-21                                                | 1 2005 0                                                 | 1.3356-10                                                |                              |              |            |                              |                                   |                   |               |                       |                                                                                                    |                    |                        |      |
| 260.65                                                   | 5./00E-23                                                | 1.2000-05                                                | 2.1122-10                                                | 1                            |              |            |                              |                                   |                   |               |                       |                                                                                                    |                    |                        |      |
| 280.75                                                   | 9.185E-21                                                | 1.884E-09                                                | 3.095E-10                                                | <u>.</u>                     |              |            |                              |                                   |                   |               |                       |                                                                                                    |                    |                        |      |
| 280.85                                                   | 1.104E-20                                                | 2.262E-09                                                | 3.722E-10                                                | 1                            |              |            |                              |                                   |                   |               |                       |                                                                                                    |                    |                        |      |
| 280.95                                                   | 1.417E-20                                                | 2.790E-05                                                | 4.594E-10                                                | 1                            |              |            |                              |                                   |                   |               |                       |                                                                                                    |                    |                        |      |
| 281.05                                                   | 1.834E-20                                                | ) 3.401E-09                                              | 5.615E-10                                                | )                            |              |            |                              |                                   |                   |               |                       |                                                                                                    |                    |                        |      |
| 281.15                                                   | 3.236E-20                                                | 5.223E-09                                                | 8.651E-10                                                | 2                            |              |            |                              |                                   |                   |               |                       |                                                                                                    |                    |                        |      |
| 281.25                                                   | 8.508E-20                                                | ) 1.077E-08                                              | 1.793E-09                                                | 9                            |              |            |                              |                                   |                   |               |                       |                                                                                                    |                    |                        |      |
| 281.35                                                   | 3.183E-19                                                | 3.054E-08                                                | 5.118E-09                                                | 1                            |              |            |                              |                                   |                   |               |                       |                                                                                                    |                    |                        |      |
| 281.45                                                   | 1.064E-18                                                | 8.002E-08                                                | 1.350E-08                                                | 1                            |              |            |                              |                                   |                   |               |                       |                                                                                                    |                    |                        |      |
| 281.55                                                   | 2.667E-18                                                | 1.610E-07                                                | 2.731E-08                                                |                              |              |            |                              |                                   |                   |               |                       |                                                                                                    |                    |                        |      |
| 281.65                                                   | 4.915E-18                                                | 2.530E-01                                                | 4.313E-08                                                |                              |              |            |                              |                                   |                   |               |                       |                                                                                                    |                    |                        |      |
| 281.75                                                   | 9.135E-18                                                | 4.044E-01                                                | 6.927E-08                                                |                              |              |            |                              |                                   |                   |               |                       |                                                                                                    |                    |                        |      |
| 281.85                                                   | 1.441E-17                                                | 5.837E-01                                                | 1.004E-07                                                | 1.                           |              |            |                              |                                   |                   |               |                       |                                                                                                    |                    |                        |      |
|                                                          | 2.028E-17                                                | 7.680E-01                                                | 1.322E-07                                                | 50 C                         |              |            |                              |                                   |                   |               |                       |                                                                                                    |                    |                        |      |
| 281.95                                                   | 2 2725 15                                                | 8.706E-07                                                | 7 1.502E-07                                              | 1                            |              |            |                              |                                   |                   |               |                       |                                                                                                    |                    |                        |      |
| 281.95<br>282.05                                         | 2.3/20-1                                                 |                                                          |                                                          |                              |              |            |                              |                                   |                   |               |                       |                                                                                                    |                    |                        |      |
| 281.95<br>282.05<br>282.15                               | 2.312E-17                                                | 8.521E-07                                                | 7 1.470E-07                                              |                              |              |            |                              |                                   |                   |               |                       |                                                                                                    |                    |                        |      |
| 281.95<br>282.05<br>282.15<br>282.25                     | 2.312E-17<br>2.792E-17                                   | 8.521E-07<br>9.740E-07                                   | 1.470E-07<br>1.682E-07                                   |                              |              |            |                              |                                   |                   |               |                       |                                                                                                    |                    |                        |      |
| 281.95<br>282.05<br>282.15<br>282.25<br>282.35           | 2.372E-1<br>2.312E-1<br>2.792E-1<br>4.189E-1             | 8.521E-07<br>9.740E-07<br>1.367E-06                      | 7 1.470E-07<br>7 1.682E-07<br>5 2.367E-07                |                              |              |            |                              |                                   |                   |               |                       |                                                                                                    |                    |                        |      |
| 281.95<br>282.05<br>282.15<br>282.25<br>282.35<br>282.45 | 2.312E-1<br>2.312E-1<br>2.792E-1<br>4.189E-1<br>7.646E-1 | 7 8.521E-07<br>7 9.740E-07<br>7 1.367E-06<br>7 2.170E-06 | 7 1.470E-07<br>7 1.682E-07<br>5 2.367E-07<br>5 3.769E-07 |                              |              |            |                              |                                   |                   |               |                       |                                                                                                    |                    |                        |      |

For the table with the dependence of the photolysis frequencies on the global irradiance, it is only necessary to press the relevant button for the general format and then click on the respective general condition:

| L) Selec                    | t the gener                            | ral format:                               |                |                  |                |              |             |                 |            |            |                       |                | _              |
|-----------------------------|----------------------------------------|-------------------------------------------|----------------|------------------|----------------|--------------|-------------|-----------------|------------|------------|-----------------------|----------------|----------------|
| depend                      | dence on gl                            | lobal irradia                             | nce            | depende          | nce on solar : | zenith angle | values      | at fixed sola   | r zenith a | ngles ph   | otonflux densities    | global irradi  | ances          |
| 2) Choos                    | se condition                           | n:                                        |                |                  |                |              |             |                 |            |            | _                     |                |                |
| no clou                     | ud in front o                          | of sun at <b>gro</b>                      | und            | sun cove         | ered by clouds | at ground    | no cloud    | l in front of s | un 1 km al | bove groun | d sun covered by      | clouds 1 km a  | bove grou      |
| 3) Choos                    | se appropri                            | iate ozone c                              | olumn          | density [        | Dobson units   | 1:           | 4) Select t | the boundary    | layer aer  | osol type: |                       |                |                |
| 240                         | 270 30                                 | 00 330                                    | 360            | 390              | 420 450        |              | dean        | average         | polluted   |            |                       |                |                |
| 5) Selec                    | t optical de                           | epth of the c                             | loud:          |                  |                |              | 6) For whi  | ich cos(SZA)    | ?          |            |                       |                |                |
| 10                          | 20 30                                  | 40                                        |                |                  |                |              | 0.95        | 0.85 0.75       | 0.65       | 0.55 0     | 0.45 0.35 0.2         | 5 0.15 0       | 05             |
| ile ( <u>IHO</u>            | PXX.TXT):                              |                                           |                |                  |                |              |             |                 |            |            |                       |                |                |
| IHOPXX.1                    | IXT<br>ove ground                      | i clear                                   | skv            |                  | contir         | ental pollu  | ited        |                 |            |            |                       |                |                |
|                             |                                        | 0.05                                      |                |                  |                | 0.45         | 0.25        | 0.25            | 0.15       | 0.05       |                       |                |                |
| 240 DU                      | 1246.60                                | 1108.30                                   | 970.6          | 9 834.           | .08 698.40     | 563.51       | 429.22      | 295.66          | 164.53     | 47.37      |                       |                |                |
| 270 DU                      | 1245.30                                | 1107.00                                   | 969.4          | 8 832.           | .91 697.28     | 562.44       | 428.23      | 294.77          | 163.85     | 47.03      |                       |                |                |
| 300 DU<br>330 DU            | 1244.10                                | 1105.80                                   | 968.2          | 9 831.<br>1 830. | .62 695.06     | 561.40       | 427.20      | 293.91          | 162.19     | 46.82      |                       |                |                |
| 360 DU                      | 1241.60                                | 1103.40                                   | 965.9          | 8 829.           | .52 694.02     | 559.33       | 425.31      | 292.13          | 161.70     | 46.02      |                       |                |                |
| 390 DU                      | 1240.40                                | 1102.20                                   | 964.8          | 4 828.           | .42 692.95     | 558.30       | 424.34      | 291.24          | 160.97     | 45.70      |                       |                |                |
| 420 DU<br>450 DU            | 1239.30                                | 1101.10                                   | 963.7          | 3 827.           | .34 691.92     | 557.32       | 423.43      | 290.42          | 160.31     | 45.33      |                       |                |                |
| cosX :<br>ozone o<br>global | cos(solar<br>column dens<br>irradiance | zenith angl<br>sity in Dobs<br>s in W/m^2 | le)<br>son Uni | ts               |                |              |             | 57636A-         |            |            |                       |                |                |
|                             | innvis s                               |                                           |                |                  |                |              |             |                 |            |            |                       |                |                |
|                             |                                        |                                           |                |                  |                |              |             |                 |            |            |                       |                |                |
|                             |                                        |                                           |                |                  |                |              |             |                 |            |            |                       |                |                |
|                             |                                        |                                           |                |                  |                |              |             |                 |            |            |                       |                |                |
|                             |                                        |                                           |                |                  |                |              |             |                 |            |            |                       |                |                |
|                             |                                        |                                           |                |                  |                |              |             |                 |            |            |                       |                |                |
|                             | Impropriet                             | . Insertiet                               |                |                  |                |              |             |                 |            |            | and the second second | and the second | Constant State |

For users of the VDI-Guideline 3783 part 19, the following table of the photolysis reaction numbers in this catalog and in the guideline may be useful:

| VDI-Guideline                             | 3783 sheet 19 | this   | catalog        |
|-------------------------------------------|---------------|--------|----------------|
| reaction                                  | number        | number | reaction       |
| $NO_2 \rightarrow O(^{3}P) + NO$          | 1             | 4      | NO2-hv->NO+O   |
| $O_3 \rightarrow O(^1D) + O_2$            | 6             | 1      | 03-hv->0(D)+02 |
| HCHO $\rightarrow$ 2 HO <sub>2</sub> + CO | 10            | 14     | CH2O-hv->CHO+H |
| $O_3 \rightarrow O(^{3}P) + O2$           | 16            | 2      | O3-hv->O(P)+O2 |
| $NO_3 \rightarrow NO + O_2$               | 19            | 7      | NO3-hv->NO+O2  |
| $NO_3 \rightarrow NO_2 + O(^3P)$          | 20            | 6      | NO3-hv->NO2+O  |
| HCHO $\rightarrow$ H <sub>2</sub> + CO    | 21            | 16     | CH2O-hv->CO+H2 |

References are listed in the download file 'list of spectra'.